## Bei Nutzung ohne Webex

(Mikrofone bekommen Sie an der Pforte Haus G. Nach der Vorlesung bitte zurückbringen)

1. Anlage starten

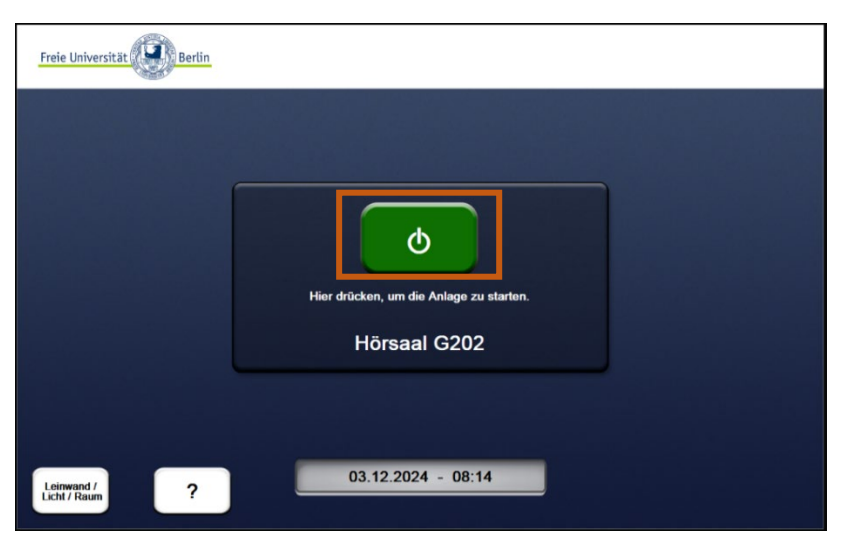

Grünen Button drücken und einen Moment warten

- 2. Signalquelle auf Projektion schalten (PC Groß, PC Klein, HDMI, VGA, USB-C, Visualizer)
- 3. Evtl. eigenes Notebook mit dem vorhandenen Kabel verbinden (HDMI, VGA, USB-C)

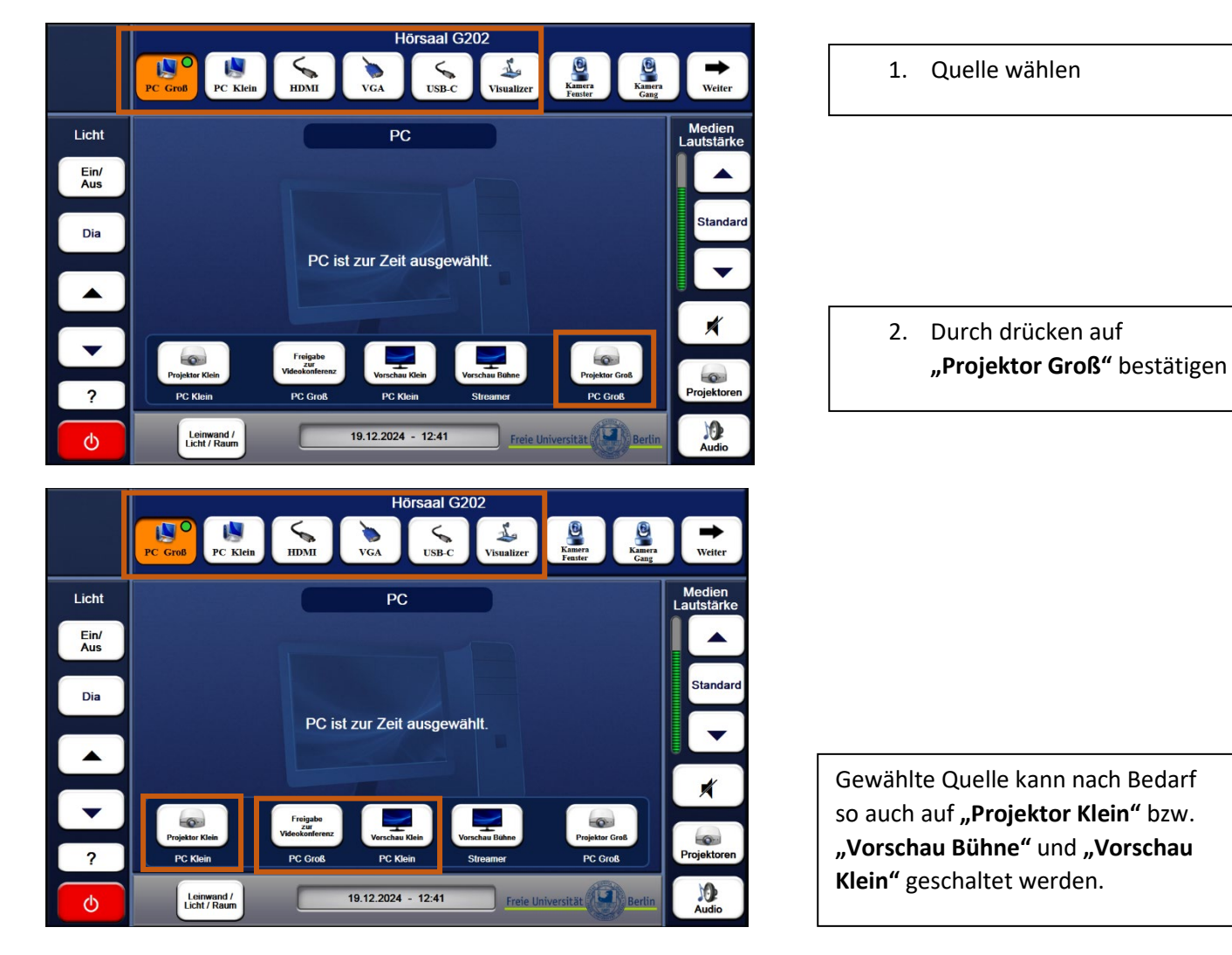

Hörsaal G202 PC Klein PC Groß номі USB-C Visualiz VGA C Leinwand / Licht / Raum Licht Bühnen-beleuchtun Ein/ Aus Licht Leinwand Durchgangs-beleuchtung Groß Kle Dia Ein Ein / Aus Dia Ein / Aus Stop Stop Aus Ń -Projektore ? 10 Audio 19.12.2024 - 12:33 Leinwand / Licht / Raum Freie Universität ക

4. Licht anpassen / Lüftung einschalten

5. Bühnenlicht einschalten

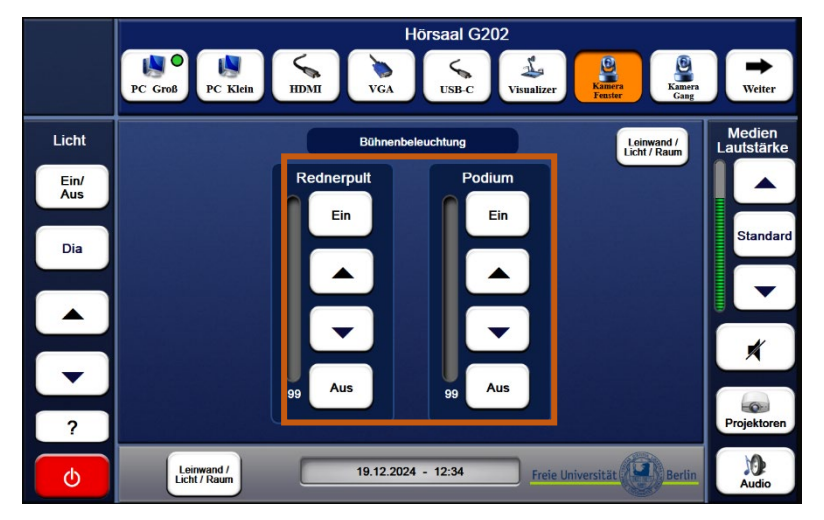

6. Audiopegel

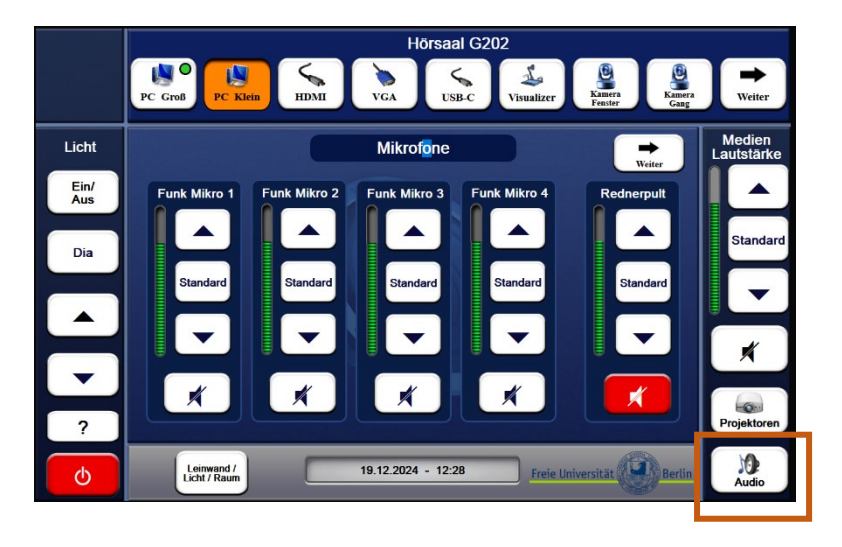

| "Leinwand/Licht/Raum" drücken                      |
|----------------------------------------------------|
|                                                    |
| Passen Sie hier die gewünschte<br>Lichtstimmung an |
|                                                    |
| Schalten Sie die Lüftung ein                       |
| (Taste leuchtet kurz Orange auf)                   |
|                                                    |
| Drücken Sie auf                                    |
| "Bühnenbeleuchtung" für                            |
| weitere Einstellungen                              |
|                                                    |

Passen Sie hier die gewünschte Lichtstimmung auf der Bühne an

Drücken Sie die **"Audio"** Tate

Auf dieser Seite können Sie Ihre Mikrofone lauter oder leiser stellen.

Durch drücken auf das Lautsprechersymbol schalten Sie die jeweiligen Mikrofone stumm (Rot bedeutet Stumm)

Standard

## 7. Abschalten

Dia

Leinwand / Licht / Raum

|             | Hörsaal G202                                                                                               |                      |  |
|-------------|----------------------------------------------------------------------------------------------------|----------------------|--|
|             | PC Groß PC Klein HDMI VCA USB-C Visualizer Baster Fester Gase                                              | →<br>Weiter          |  |
| Licht       | PC                                                                                                    | Medien<br>Lautstärke |  |
| Ein/<br>Aus |                                                                                                    |                      |  |
| Dia         |                                                                                                    | Standard             |  |
|             | PC ist zur Zeit ausgewählt.                                                                                |                      |  |
|             |                                                                                                    |                      |  |
| •           |                                                                                                    |                      |  |
|             | Projectar Asem Varicular Asem Varicular Asem Projectar Color<br>PC Klein PC Groß PC Klein Streamer PC Groß | Projektoren          |  |
| ¢           | Leinwand / 19.12.2024 - 12:41 Freie Universität                                                            | Audio                |  |
|             | Hörsaal G202                                                                                               |                      |  |
| 1           |                                                                                                    |                      |  |
|             |                                                                                                    | Weiter               |  |

Wollen Sie die Anlage wirklich

03.12.2024 - 08:19

Nein

Drücken sie den roten Power Button

Bestätigen Sie das Abschalten

Bringen Sie bitte die Mikrofone wieder zurück zur Pforte Haus G